## **Ready Code'98**

Instalamos el programa , luego tomamos a nuestra victima y la analizamos con el RDG. Para esto haremos click en Open y buscamos nuestro programa, luego haremos click en Abrir, y despu?s en Detect:

| RDG Packer Detector V 0.5.7 BETA ©opyRig                | ht 💶 🖂        |
|---------------------------------------------------------|---------------|
| File<br>C:\Archivos de programa\ReadyCode\READYCode.exe | Open          |
| Compression - Encryption - Compiler                     |               |
| Microsoft Visual Basic ∨5.0                             | <-Compiler->  |
| Nada                                                    | <-Detected->  |
|                                                         | <-Possible->  |
| Contact :»                                              | Stay on top 🔲 |
| »                                                       | Detect        |
| Archivo Escaneado en ,02 Seg. 📀 M-A 🔿 M-B               |               |

Como vemos el programa fu? programado en Visual Basic y no est? empacado, cosa que nos facilita el trabajo.

Para el VB se utiliza la herramienta VB Reformer para encontrar informacion que nos facilite las cosas en el Olly pero en este caso no la usaremos ya que nos vota error al tratar de abrirlo.

Ejecutamos el programa, y buscamos una pesta?a o boton para registrarnos, hacemos click y nos aparece otra ventana para poner algunos datos, llenemoslos :

|                         | 🔋 ReadyCode'98 |              |               |                           |      |                  |   |
|-------------------------|----------------|--------------|---------------|---------------------------|------|------------------|---|
|                         | File           | Edit         | Help          |                           |      |                  |   |
|                         | Sel            | ect th       | Ab<br>He      | out ReadyCode<br>IpTopics | e'98 |                  |   |
|                         |                |              | Re            | gister                    |      |                  |   |
| 🛱 ReadyCo               | de'98          | Regi         | strati        | ion                       |      |                  | × |
| User Cod<br>Registratic | le :<br>In Kej | bo<br>, : 12 | cvk<br>345678 | 39                        |      |                  |   |
|                         |                |              |               | <u>C</u> lose             |      | <u>R</u> egister |   |

Le damos al boton Register, y nos aparece el Chico Malo diciendonos que el key

ingresado es incorrecta, en el caso de VB es poco usual trabajar con las strings debido a que se encuentran lejos de la parte del codigo donde se utiliza asi que no nos servira de nada copiarla pero por si acaso hay que tenerla de referencia :

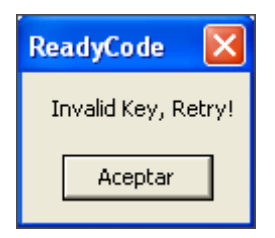

Abrimos el OllyDbg, y cargamos nuestro programa; en seguida presionamos CTRL+N para buscar en las APIs del programa, alguna que haga referencia a la manipulaci?n de strings o texto, y las mas concocidas en caso de que trabajemos con VB son todas las comienzan con "str", aqui nosotros elegiremos una que compare (comparacion abreviado cmp) entonces buscamos la API "strcmp" o alguna parecida:

| 0047715C | .idata | Import | MSVBVM50. | vbaStrCat    |
|----------|--------|--------|-----------|--------------|
| 00477194 | .idata | Import | MSVBVM50. | vbaStrCmp    |
| 004771DC | .idata | Import | MSVBVM50. | vbaStrCopy   |
| 00477124 | .idata | Import | MSVBVM50. | vbaStrI2     |
| 00477138 | .idata | Import | MSVBVM50. | vbaStrI4     |
| 00477200 | .idata | Import | MSVBVM50. | vbaStrMove   |
| 004771A0 | .idata | Import | MSVBVM50. | vbaStrR8     |
| 004771C4 | .idata | Import | MSVBVM50. | vbaStrVarVal |

Ahora ejecutaremos el programa presionando la tecla F9 y llenamos los datos de la ventana de registro (sin presionar el boton Register), y luego le ponemos un BreakPoint a la API que encontramos haciendo anticlick en dicha Api y luego presionando click en "Set breakpoint on every reference" :

| Running  | 🖻 📢 🗙             |        | - <del>4</del> + 4 |             | LEMTWHC/KBR····S                      |  |  |
|----------|-------------------|--------|--------------------|-------------|---------------------------------------|--|--|
| Names    | Names in READYCod |        |                    |             |                                       |  |  |
| Address  | Section           | Туре   | Name               |             |                                       |  |  |
| 00477194 | .idata            | Import | MSVBVM50.          | vbaStrCmp   |                                       |  |  |
| 004771DC | .idata            | Import | MSVBVM50.          | vbaStrCopy  | Actualize                             |  |  |
| 00477124 | .idata            | Import | MSVBVM50.          | vbaStrI2    | Follow import in Disassembler         |  |  |
| 00477138 | .idata            | Import | MSVBVM50.          | vbaStrI4    | Follow in Dump                        |  |  |
| 00477200 | .idata            | Import | MSVBVM50.          | vbaStrMove  | Find references to import Enter       |  |  |
| 004771A0 | .idata            | Import | MSVBVM50.          | vbaStrR8    | View call tree                        |  |  |
| 004771C4 | .idata            | Import | MSVBVM50.          | vbaStrVarVa |                                       |  |  |
| 004771F8 | .idata            | Import | MSVBVM50.          | vbaVarDup   | Toggle breakpoint on import           |  |  |
|          |                   |        |                    |             | Conditional breaknoint on import      |  |  |
|          |                   |        |                    |             | Conditional log broakpoint on import  |  |  |
|          |                   |        |                    |             | Condicional log breakpoint on import  |  |  |
|          |                   |        |                    |             | Set breakpoint on every reference     |  |  |
|          |                   |        |                    |             | Set log breakpoint on every reference |  |  |
|          |                   |        |                    |             | Remove all breakpoints                |  |  |
|          |                   |        |                    |             |                                       |  |  |
|          |                   |        |                    |             | Copy to clipboard                     |  |  |
|          |                   |        |                    |             | Sort by                               |  |  |
|          |                   |        |                    |             | Appearance                            |  |  |
|          |                   |        |                    |             |                                       |  |  |

Ahora presionamos en el boton Register de la ventana de registro del programa y el OllyDbg rompe en la API :

| 00 | 043001F | • | FFD7 |         | call | edi                                             |
|----|---------|---|------|---------|------|-------------------------------------------------|
| 00 | 430021  |   | 50   |         | push | eax                                             |
| 00 | 3430022 |   | FF15 | 9471470 | call | dword ptr [<&MSVBUM50vbaStrCi MSVBUM50vbaStrCmp |
| 00 | 0430028 | • | 8BF0 |         | MOV  | esi, eax                                        |
| 00 | )43002A | • | 8D45 | DØ      | lea  | eax, dword ptr [ebp-30]                         |

Ahora traceamos con F8 hasta donde se indica en la imagen sgte :

| 0042FFEE |                       | MOV   | ebx, 1                             | a second second second  |
|----------|-----------------------|-------|------------------------------------|-------------------------|
| 0042FFF3 | > > > B8 0900000      | MOV   | eax, 9 Rutina donde comienza       | a generarse el serial   |
| 0042FFF8 | 66:3BD8               |       | bx, ax                             | -                       |
| 0042FFFB | .~ 7F_65              | J9    | short 00430062                     |                         |
| 0042FFFD | . 884D D8             | mov   | ecx, dword ptr [ebp-28]            |                         |
| 00430000 | . <u>8855</u> E0      | mov_  | edx, dword ptr [ebp-20]            |                         |
| 00430003 | . 51                  | push  | ecx                                |                         |
| 00430004 | . 52                  | push  | edx                                |                         |
| 00430005 | . 53                  | push  | ebx                                |                         |
| 00430006 | . FF15 <u>2471470</u> | call  | dword ptr 14&MSVBVM50vbaStr1       | MSVBVM50VbaStr12        |
| 00430000 | . 8800 .              | mov   | edx, eax                           |                         |
| 0043000E | . 8040 04             | lea   | ecx, dword ptr Lebp-20J            |                         |
| 00430011 | • <u>FF</u> U7        | cati  | edi                                |                         |
| 00430013 | . 50                  | push  | eax                                |                         |
| 00430014 | . FF15 <u>5071470</u> | call  | dword ptr 14&MSVBVM50vbaStrC       | MSVBVM50vbaStrCat       |
| 0043001H | . 8800                | mov   | edx, eax                           |                         |
| 00430010 | . 8040 00             | lea   | ecx, dword ptr Lebp-301            |                         |
| 0043001F | • FFU7                | call  | edi                                | Estamos aquí            |
| 00420021 | EE1E 0471470          |       | duand sty F/AMCUDUMER              | MCUDUMEQ ub a Ctra Core |
|          | . FF15 <u>24/14/0</u> | Cart  | UWUTU ptr ttanovovnouvuastru       | TISOBOTISEODAStromp     |
| 00430020 | - 00F0<br>9D45 D0     |       | est, ean<br>esy duard str [ebs=20] |                         |
| 00430020 | . 0043 00             | lea - | ean, dword por teop oos            |                         |
| 0043002E | 18F6                  | lebb  | est<br>eci eci                     |                         |
| 00430031 |                       | 100   | ecy dword ptr [ebp-20]             |                         |
| 00430034 | 50                    | nush  | eax                                |                         |
| 00430035 | 46                    | line  | esi                                |                         |
| 00430036 | 51                    | nush  | ecx                                |                         |
| 00430037 | . 6 <u>0</u> 02       | Dush  | 2                                  |                         |
| 00430039 |                       | nea   | esi                                |                         |
| 0043003B | EF15 F071470          | loal  | dword ptr [K&MSUBUM50, ubaFree]    | MSUBUM50. UbaEreeStr    |
| 00430041 | . 83C4 AC             | add   | esp. AC                            |                         |
| 00430044 | . 66:85F6             | test  | si. si                             |                         |
| 00430047 | 75 10                 | inz   | short 00430059                     |                         |
| 00430049 | . B8 01000000         | mov   | eax. 1                             |                         |
| 0043004E | . 66:03C3             | add   | ax, bx                             |                         |
| 00430051 | .V 70 6C              | lio   | short 004300BF                     |                         |
| 00430053 | . 88D8                | MOV   | ebx. eax                           |                         |
| 00430055 | . 33F6                | XOT   | esi. esi Tr                        | acoamos basta aquí      |
| 00430057 | -^ EB 9A              | JMD   | short 0042FFF3                     | accantos nasta aqui     |
| 00430059 | > C745 DC FFFF        | Imov  | dword ptr [ebp-24], -1             |                         |

Una vez que llegamos hasta donde indique anteriormente presionan F8, y los llevara a la rutina donde comienza a generarse el serial (Esto es un bucle si repiten esta rutina 9 veces les generar? 9 serials xD ), ahora comenzamos a tracear denuevo con F8 hasta donde indico :

| D  |          |    | PP 01000000         | mou   | obu 1                                  |                         |
|----|----------|----|---------------------|-------|----------------------------------------|-------------------------|
| 0  | 042FFEE  |    | PP 01000000         | MOV   | eux, 1                                 |                         |
| Ы  | 042FFF3  | >  | •R8 03000000        | MOV   | eax, 9                                 |                         |
| 0  | 042FFF8  | •  | 66:3BD8             | CMP   | bx, ax                                 |                         |
| 0  | 042FFFB  | .~ | 7F 65               | jg    | short 00430062                         | · · · ·                 |
| Ø  | 042EEED  |    | SB4D DS             | mou   | ecy dword atr [eba-28] AC              | ul Algo sospechoso pero |
| 0  | 0430000  |    | 8B55 E0             | MOV   | edx, dword ptr [ebp-20]                | no es la serial xD      |
| И  | 04300031 | •  | 51                  | push  | ecx                                    | no cona cona Ab         |
| 0  | 0430004  |    | 52                  | bush  | edx                                    |                         |
| ā  | 0430005  | -  | 63                  | Dush  | ahu                                    |                         |
| ă  | 0400000  | •  | EE1E 2471470        |       | duord stry FZ9MCHDHMEQ                 | MCHDHMER UBSCHWT2       |
| 0  | 0430000  | •  | PF15 <u>24(14(6</u> | carr  | uworu per reanovovnoovoasern           | 11505011500D450112      |
| 10 | 0430000  | •  | 8800                | INOV  | edx, eax                               |                         |
| 0  | 043000E  | •  | 8D4D D4             | lea   | ecx, dword ptr [ebp-2C]                |                         |
| 0  | 0430011  |    | FFD7                | call  | edi                                    |                         |
| 0  | 0430013  |    | 50                  | push  | eax                                    |                         |
| 0  | 0430014  |    | FF15 <u>5C71470</u> | call  | dword ptr [<&MSUBUM50vbaStrC           | MSVBVM50vbaStrCat       |
| 0  | 043001A  |    | 88D0                | mov   | edx. eax                               |                         |
| Ā  | 043001C  | -  | 8040 DA             | lea   | ecy, dword ptr [ebp-30]                |                         |
| ă  | 040001E  | •  | EED7                | and I | odi Tasasana basha ami                 |                         |
|    | 0400004  |    | 50                  |       | l raceamos nasta adul                  |                         |
| 0  | 0430021  | •  | 50                  | pusn  | eax                                    |                         |
| 0  | 04300ZZ  | •  | FF15 <u>9471470</u> | call  | _ <b>dword</b> _ptr_EK&MSVBVM50vbaStrC | MSVBVM50vbaStrCmp       |
| 0  | 0430028  | •  | 8BFØ                | MOV   | esi, eax                               |                         |

Ahora vemos en la ventana de informaci?n adicional y encontramos algo demasiado sospechoso xD :

| 0043001F  | •    | FFD7                | call     | edi                           |                   |
|-----------|------|---------------------|----------|-------------------------------|-------------------|
| 00430021  | •    | 50                  | push     | eax                           |                   |
| 00430022  | •    | FF15 <u>9471470</u> | call     | dword ptr [<&MSUBUM50vbaStrC  | MSVBVM50vbaStrCmp |
| eax=00148 | EF5C | , (UNICODE "R       | C2A-3076 | I-cc0214E2") Texto sospechoso | (serial)          |

Copiamos lo que encontramos, cerramos el OllyDbg y nos vamos a ejecutar el programa, lo que encontramos lo ponemos como serial :

| 🕅 ReadyCode'98                                           | Registration Key Verified 🛛 🛛 🛛     |
|----------------------------------------------------------|-------------------------------------|
| File Edit Help                                           | Thanks for Registering ReadyCode'98 |
| ReadyCode'98 Registration                                | Aceptar                             |
| User Code : bocvk Registration Key : RC2A-30761-CC0214E2 | Copy to<br>ClipBoard                |
| Close                                                    | Register Close                      |

Ya estamos registrados !!! ...xD

Observaci?n :

\* Si repetimos la rutina donde se genera el serial ,nos da 9 serials , que funcionan para

:

nuestro nombre, aqui las mias

Código:

RC2A-30761-CC0214E1 RC2A-30761-CC0214E2 RC2A-30761-CC0214E3 RC2A-30761-CC0214E4 RC2A-30761-CC0214E5 RC2A-30761-CC0214E6 RC2A-30761-CC0214E7 RC2A-30761-CC0214E8 RC2A-30761-CC0214E9

\*Pueden examinar la rutina donde se genera la serial (hay calls para entrar a ellos presionan F7 en vez de F8) y averiguar como es que se genero , y hacer un keygen ...

Espero que hayan aprendido algo... hasta la proxima Salu2 Bocvk